## INSTRUCTIVO DE PAGO POR INTRANET PARA ALUMNOS DE LA ESCUELA DE POSTGRADO DE LA UPC

En el presente documento se detallan los pasos a seguir para realizar la cancelación de tu boleta, letra o factura a través de la Intranet utilizando la plataforma de pagos "Pay-me", mediante la cual podrás realizar tu pago on line utilizando tus tarjetas Visa, MasterCard o American Express.

1. En la siguiente pantalla, dentro de la Opción "Facturación", seleccionar la Opción: <u>"Pagos Pendientes".</u>

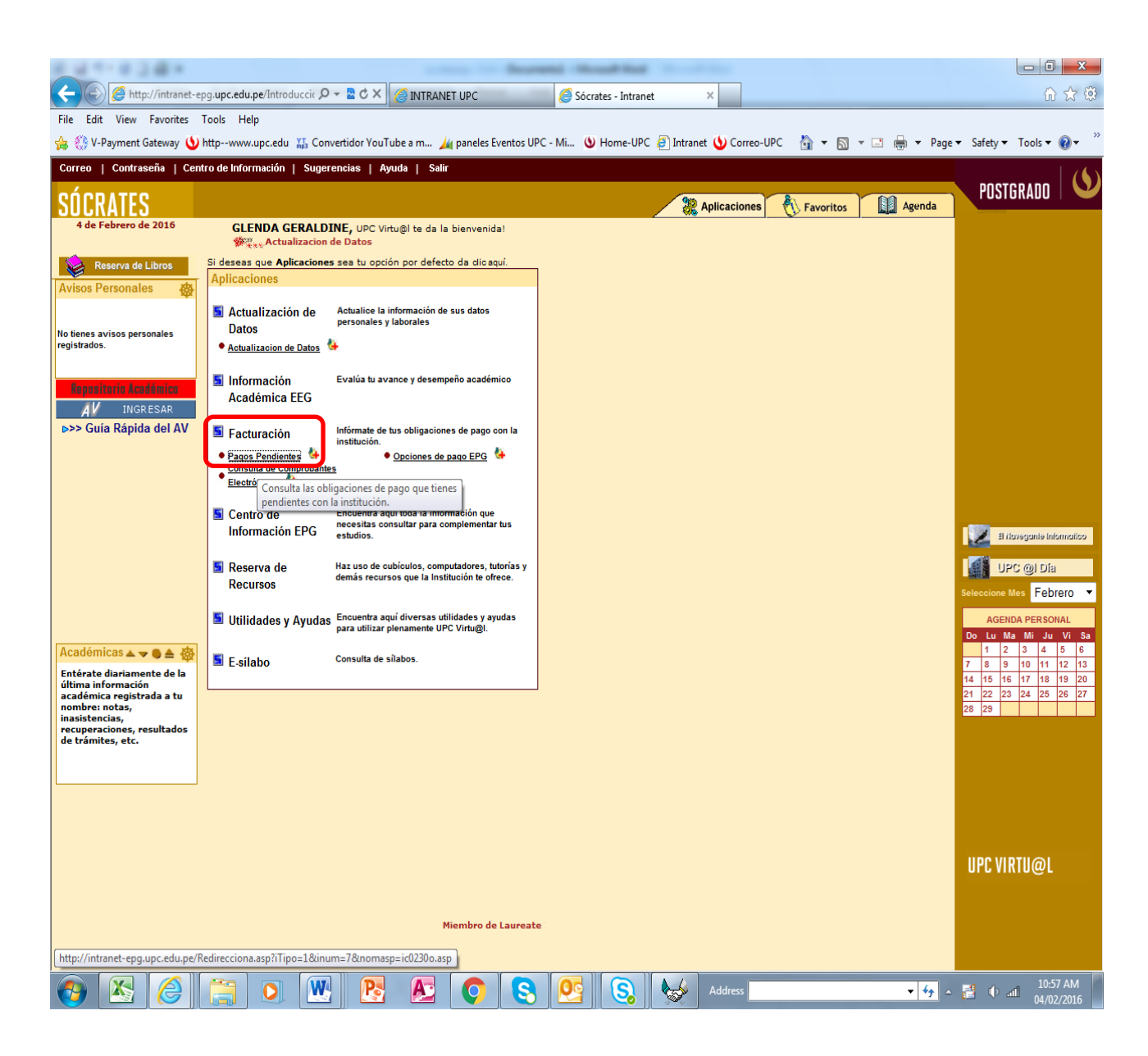

2. Posteriormente, te mostrará la siguiente pantalla, donde debes seleccionar la Opción: <u>"Pagar"</u>.

| A TABLE AND A TABLE AND A TABL |                        |
|----------------------------------------------------------------------------------------------------|------------------------|
| 🗲 🛞 🖉 http://intranet-epg.upc.edu.pe/Programas 🔎 - 🕿 C × 🖉 Sócrates - Intranet 🛛 ×                                                                                                    | 6 🕁 😳                  |
| File Edit View Favorites Tools Help                                                                                                    |                        |
| 👍 🔅 V-Payment Gateway 🕚 httpwww.upc.edu 🏭 Convertidor YouTube a m 🎪 paneles Eventos UPC - Mi 🕲 Home-UPC 🖉 Intranet 🌜 Correo-UPC 🧴 🔻 🗟 🔻 🖻 👻 Page 🔻 Safety                                                                                                    | • Tools ▼ 🕢 ▼          |
| Documentos pendientes de pago   Verifique si presenta deudas vencidas o no vencidas con la institución.   Alumno: 208023893 - De La Cruz Diaz, Glenda Geraldine   Cuota Nro:                                                                                                    |                        |
| Num.<br>documento Moneda Importe Desct. Impuesto rancelado Saldo Fecha Fecha Mora a Pagar Ver                                                                                                    |                        |
| BV-201- Nacional 100 000 000 100 102 20102 20102 2010 100 10                                                                                                    |                        |
| 0044519 Recuerde que debe cancelar primero el documento con fecha de vencimiento más antiqua                                                                                                    |                        |
|                                                                                                    |                        |
|                                                                                                    |                        |
| Universidad Penuana de Ciencias Aplicadas Sugerencias Home UPC Ayuda                                                                                                    |                        |
| UPC Virtu@I ©. 2003. Todos los Derechos reservados.                                                                                                    |                        |
|                                                                                                    |                        |
|                                                                                                    |                        |
|                                                                                                    |                        |
|                                                                                                    |                        |
|                                                                                                    |                        |
|                                                                                                    |                        |
|                                                                                                    |                        |
|                                                                                                    |                        |
|                                                                                                    |                        |
|                                                                                                    |                        |
|                                                                                                    |                        |
|                                                                                                    |                        |
|                                                                                                    |                        |
| 🚱 🖄 🏉 📜 💽 💌 💽 🌑 😒 🚱 🚱 🌭 Address 🔹 🕫 🕫                                                                                                    | 10:56 AM<br>04/02/2016 |

## 3. Seleccionar la Opción: "Pay-me".

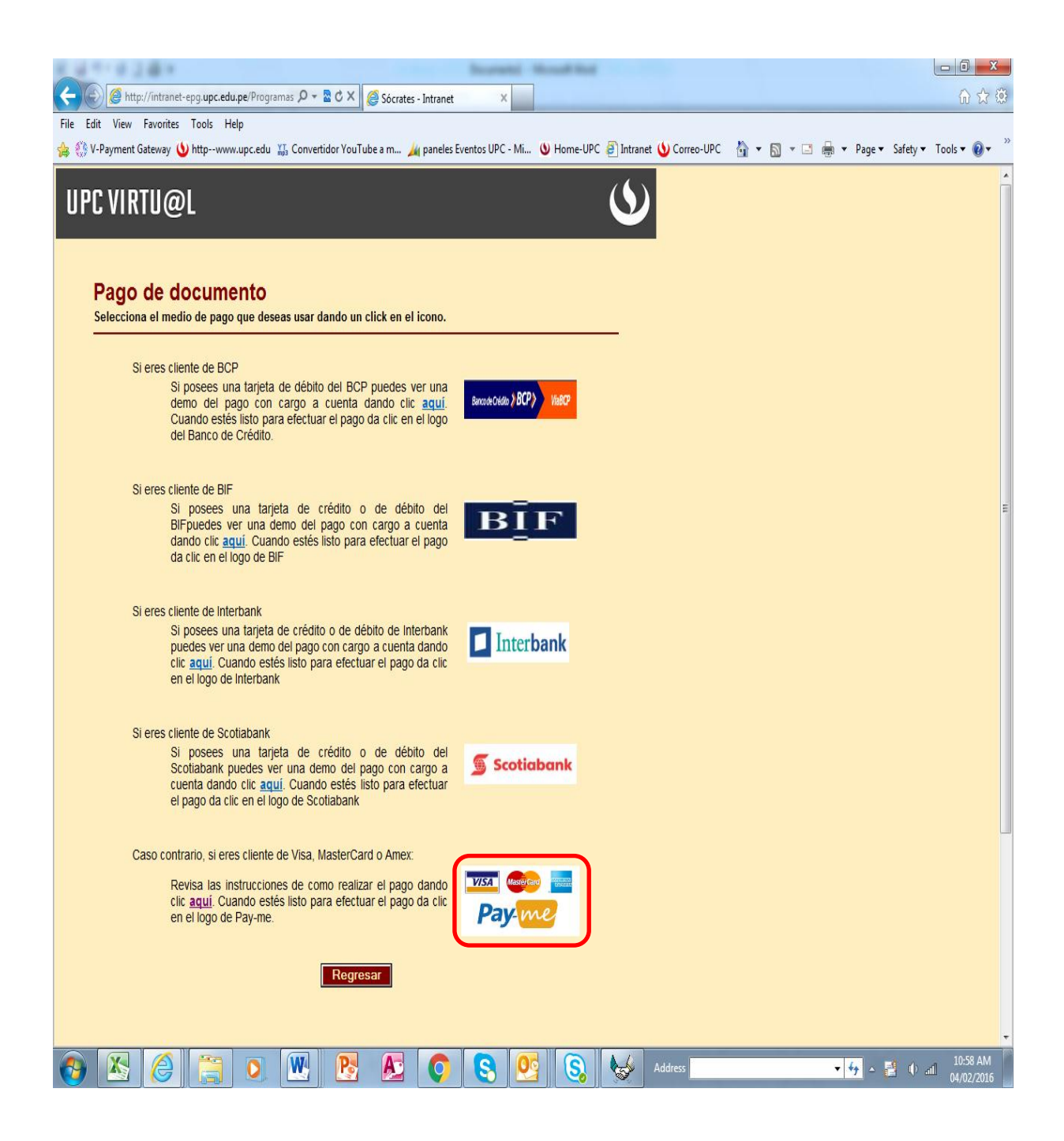

4. Una vez seleccionada la Opción Pay-me aparecerá esta pantalla donde debes colocar tu correo, seleccionar la opción "Acepto los términos y condiciones" y dar click en <u>Continuar</u>.

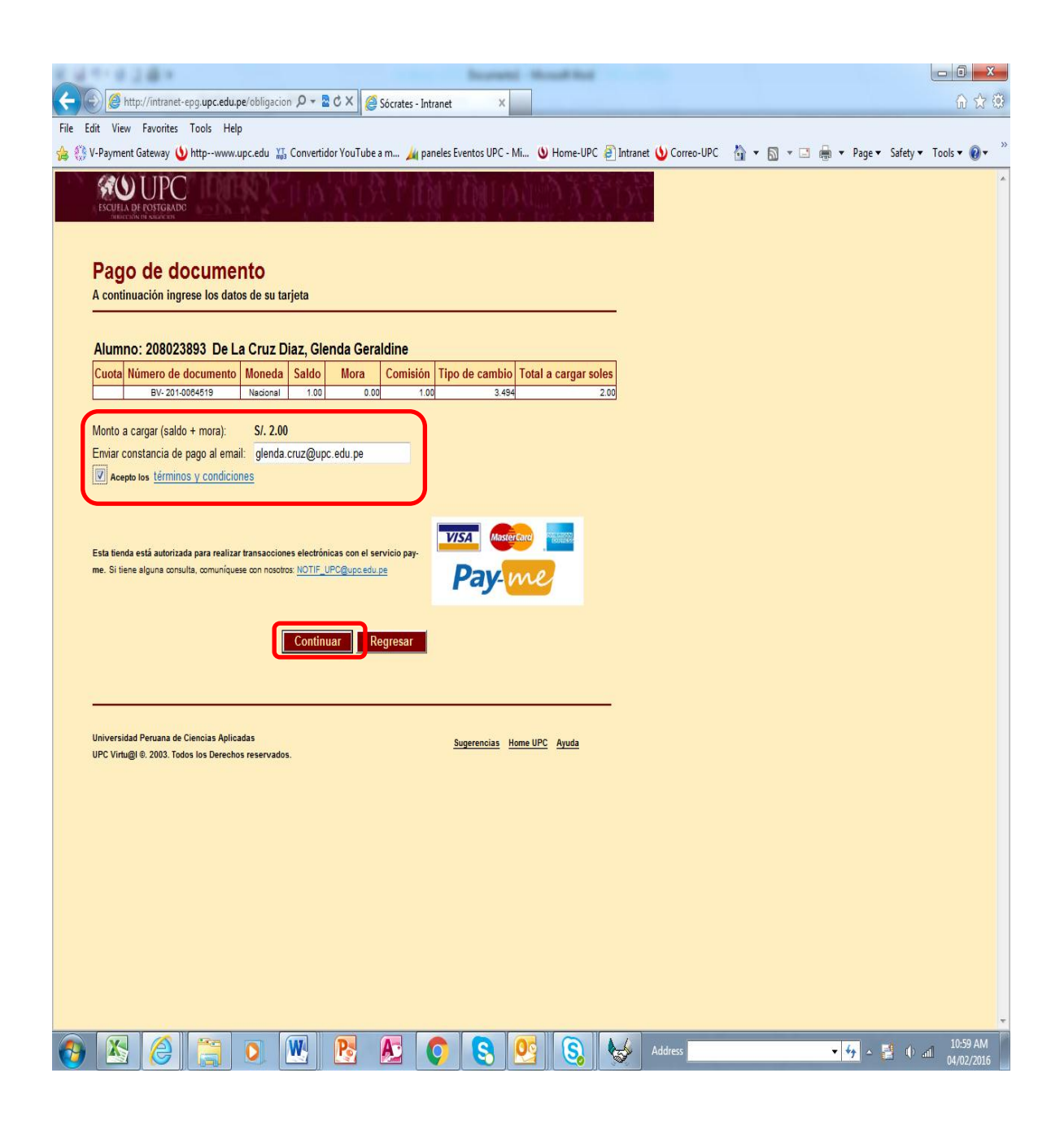

5. En la siguiente pantalla, eliges la tarjeta con la que deseas realizar el pago e ingresas los datos solicitados. Una vez ingresado los datos das click en la Opción <u>"Pagar"</u> y en la siguiente pantalla ingresas tu contraseña con lo cual se procesará el pago realizado.

| File Edit View Favorites<br>& 🔅 V-Payment Gateway 🕻 | ent.verifika.com/VPC<br>Tools Help<br>httpwww.upc.ec | 052/f 🔎 マ 🔒<br>Iu 👪 Convert  | 불 순 🗙 🌒 Pay-m<br>idor YouTube a m  | e<br>🏄 paneles Ever | ×<br>ntos UPC · | - Mi 🕲 I               | Home-UPC  | Intrane      | et 🕚 Corre | -UPC 👌 🕶 🔂 💌 📾                                                                                                    | ▼ Page ▼                                   | Safety 🕶 To | - □ ×                  |
|-----------------------------------------------------|------------------------------------------------------|------------------------------|------------------------------------|---------------------|-----------------|------------------------|-----------|--------------|------------|----------------------------------------------------------------------------------------------------|--------------------------------------------|-------------|------------------------|
|                                                     |                                                      |                              |                                    |                     |                 |                        |           | Pay          | y me       |                                                                                                    |                                            |             |                        |
|                                                     | Datos de la                                          | a tarieta                    |                                    |                     | Di              | atos de                | Hola Cor  | ilenda Ge    | eraldine   | _                                                                                                    |                                            |             |                        |
|                                                     | Tarjeta<br>Tipo de                                   | tarjeta:                     |                                    |                     | N<br>1          | 1º de Orde<br>40023687 | in:       | ipiù         |            | Está en un entorno seguro                                                                                                    | 3 ⊙<br>€                                   |             |                        |
|                                                     | Deseo v                                              | ver mis tarjet               | as registradas                     |                     | U               | INIVERSID              | AD PERU   | ANA DE<br>AS |            | Este sitio cumple co<br>estándares de seguridad<br>industria de medios de pag<br>DSS para proteger su infor                     | n los<br>de la<br>go <b>PCI-</b><br>mación |             |                        |
|                                                     | VISA<br>Fecha d                                      | le Expiració                 | n:                                 |                     | C               | roducto:<br>Juota Doc: | BV 201-0  | 064519       |            | personal y la de su tarjeta.<br>Revise en su página el símb<br>candado (SSL) que garar<br>autenticidad de nuestro s<br>de pago. | olo del<br>itiza la<br>iervicio            |             |                        |
|                                                     | Código                                               | Mes<br>de Segurid            | • Año<br>ad:                       | •                   | N               | lonto.S/ 2             | 2.00      |              |            |                                                                                                    |                                            |             |                        |
|                                                     | L G                                                  | lenda Geralo<br>lenda.cruz@i | dine De La Cruz                    | 1                   |                 | Retorna                | r al come | rcio         |            |                                                                                                    |                                            |             |                        |
|                                                     | 🖾 Registrar mi                                       | <b>F</b><br>tarjeta en Pa    | ' <b>agar</b><br>y-me para futuras | ę                   | >               |                        |           |              |            |                                                                                                    |                                            |             |                        |
|                                                     | Pay-me * es un mo                                    | tor de pagos en              | línea operado por ALI              | GNET S.A.C.         |                 |                        |           | Copyrig      | ht © 2015  |                                                                                                    |                                            |             |                        |
|                                                     |                                                      |                              |                                    |                     |                 |                        |           |              |            |                                                                                                    |                                            |             |                        |
| 📀 📉 🏉                                               |                                                      | W                            | P3 🔊                               |                     | 8               | <b>0</b>               | S         | <b>\$</b>    | Address    | -                                                                                                    | <del>4</del> 7 ~                           | 🛃 🛈 all     | 11:00 AM<br>04/02/2016 |

| 0.01-0.284                                                          |                                                                                                   | 6 <mark>- X</mark> - |
|---------------------------------------------------------------------|---------------------------------------------------------------------------------------------------|----------------------|
| C Status Alignet-acs.com/3DSecure P → B B C × Status Verified by    | y Visa ×                                                                                          | @ ☆ @                |
| File Edit View Favorites Tools Help                                 |                                                                                                   |                      |
| 🎲 🛞 V-Payment Gateway 🕚 httpwww.upc.edu 🚻 Convertidor YouTube a m 加 | paneles Eventos UPC - Mi 🕲 Home-UPC 🗿 Intranet 🍤 Correo-UPC 🛛 🛉 🔻 🖾 👻 🖃 🗮 👻 Page 🔻 Safety 💌 Tools | s 🕶 🔞 🕶 🍈            |
| Ver                                                                 | wified to                                                                                         | ^                    |
| ver                                                                 |                                                                                                   |                      |
| Por                                                                 | favor indraea eu contraeaña da Varifiad hu Viea                                                   |                      |
| yha                                                                 | aga dic en Enviar                                                                                 |                      |
|                                                                     | Tienda · IMTIPC ESCIELA                                                                           |                      |
|                                                                     | Valor Total: PEN 2.00                                                                             |                      |
|                                                                     | Fecha: 04/02/16                                                                                   |                      |
| Núm                                                                 | iero de Tarjeta : *** *** *** 0797                                                                |                      |
| Men                                                                 | Isaje Personal : Interbank Slempre Soluciones                                                     |                      |
|                                                                     | Contrasena :                                                                                      |                      |
|                                                                     | Enviar 2 Avuda Cancelar                                                                           |                      |
|                                                                     |                                                                                                   |                      |
|                                                                     |                                                                                                   |                      |
|                                                                     |                                                                                                   |                      |
|                                                                     |                                                                                                   |                      |
|                                                                     |                                                                                                   |                      |
|                                                                     |                                                                                                   |                      |
|                                                                     |                                                                                                   |                      |
|                                                                     |                                                                                                   |                      |
|                                                                     |                                                                                                   |                      |
|                                                                     |                                                                                                   |                      |
|                                                                     |                                                                                                   |                      |
|                                                                     |                                                                                                   |                      |
|                                                                     |                                                                                                   |                      |
|                                                                     |                                                                                                   |                      |
|                                                                     |                                                                                                   |                      |
|                                                                     |                                                                                                   |                      |
|                                                                     |                                                                                                   |                      |
|                                                                     |                                                                                                   |                      |
|                                                                     |                                                                                                   |                      |
|                                                                     |                                                                                                   |                      |
| 🚱 X3 😂 🚞 💽 💘 隆 🔊                                                    | [ 💽 💽 🚱 😓 🌄 Address 🔹 👻 😚 📶                                                                       | 11:04 AM             |

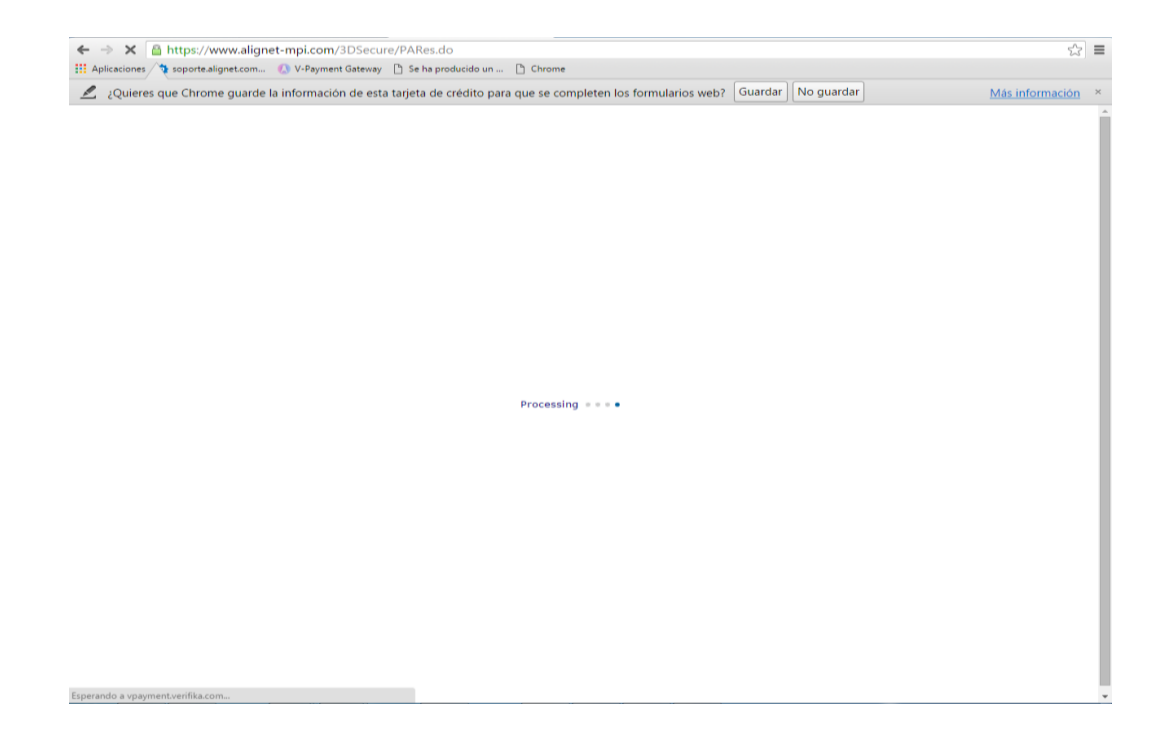

6. Una vez procesado el pago podrás visualizar la Constancia de Cancelación del Documento

| Alumno: 201502                                                                                                    | 400 Baldeon Vergara, Katherine                                                                                                    |                                      |
|----------------------------------------------------------------------------------------------------|----------------------------------------------------------------------------------------------------|--------------------------------------|
| Su pago ha sido c                                                                                                    | ompletado con éxito.                                                                                                    |                                      |
| enda:<br>aléfono:<br>irección:<br>ominio:<br>úm. pedido:<br>acha pedido:<br>escripción:<br>nporte:                               | 514 - Universidad Peruana De Ciencias Aplicadas<br>3133333<br>Av. Primavera 2390, Montenico<br>WWW. UPC. EDU PE<br>1400/6097<br>16/12/2015 10:59:55<br>Cuota 1 Documento BV - 200-1061302<br>S/, 534:50 |                                      |
| Debe imprimir y gua                                                                                                    | ardar esta constancia de pago: Imprimir                                                                                                    | Cerrar                               |
| Debe imprimir y guz<br>Ver politicas y condition<br>Ver voliticas y condition<br>Universidad Peruana d<br>UPC Virtugi & 2003. Tr | ardar esta constancia de pago: Imprimir<br>23<br>* Ciencias Aplicadas<br>dos los Devechos reservados.                                                                                                   | Cerrar<br>Sugerencias Home UPC Avuda |